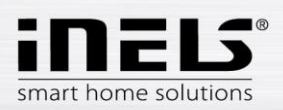

# Instalační manuál k aplikaci LARA-Dio pro iOS

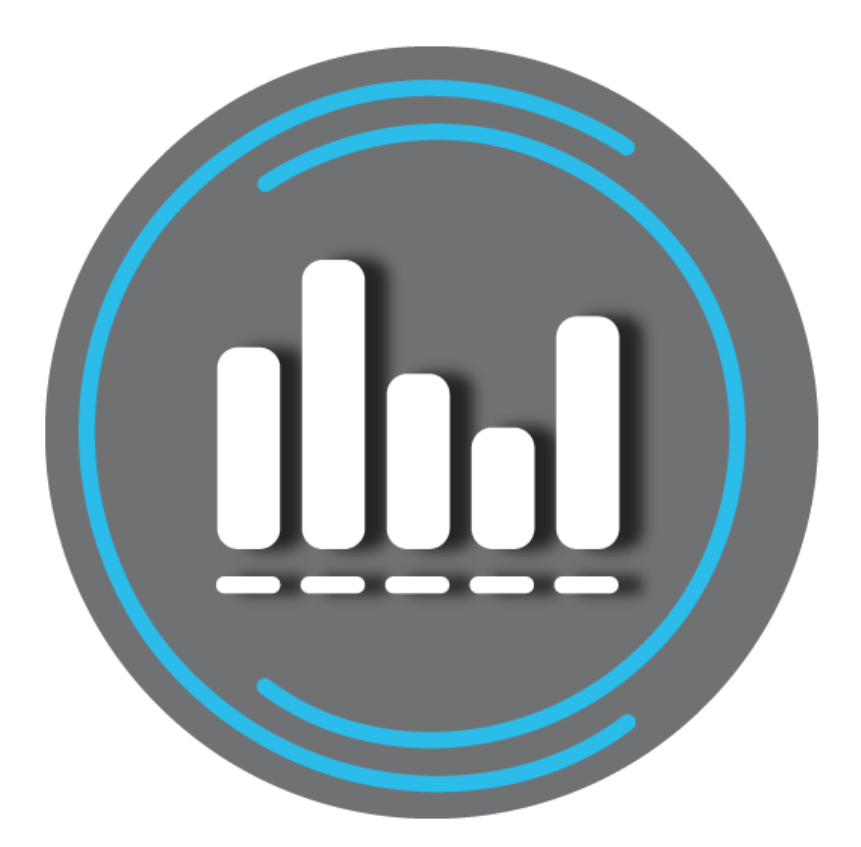

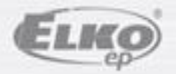

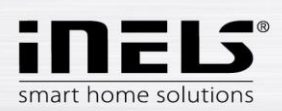

## LARA-Dio / iOS

#### Obsah

| 1. | Úvod                                           | . 3 |
|----|------------------------------------------------|-----|
| 2. | Instalace aplikace do mobilního telefonu s iOS | . 3 |
| 3. | Základní nastavení                             | . 4 |
| 4. | Ovládání aplikace                              | . 6 |

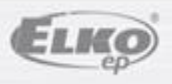

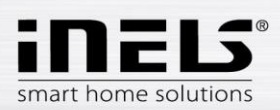

## 1. Úvod

Aplikace **LARA-Dio** je doplněk systému inteligentní elektroinstalace iNELS Multimedia, který umožňuje ovládat Vaši audiozónu **LARA Radio** z chytrého telefonu s operačním systémem **iOS**. Hlavní výhodou aplikace je možnost ovládání všech audiozón z jediného místa.

## 2. Instalace aplikace do mobilního telefonu s iOS

Aplikaci LARA-Dio si do Vašeho mobilního telefonu stáhnete prostřednictvím aplikace App Store.

Po otevření aplikace **App Store** zadejte do vyhledávače název **iNels**. V seznamu zvolte aplikaci **LARA-Dio** a spusťte ji.

Tlačítkem *Instalovat* potvrdíte. Vyčkejte na dokončení instalace, která trvá několik vteřin (podle typu telefonu).

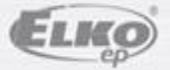

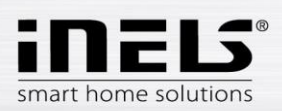

### 3. Základní nastavení

- Aplikaci spustíte stiskem ikony Lara 💷.
- Při prvním spuštění se zobrazí nabídka dvou možností přidání zařízení LARA Rádio.
  - NOVÉ HLEDÁNÍ po stisku tlačítka se automaticky vyhledají všechny LARA Rádio dostupné ve vaší síti. Zobrazí se seznam, ze kterého si LARA Rádio můžete jednotlivě přidat.
  - PŘIDAT RUČNĚ zde manuálně zadáte povinné přihlašovací údaje požadované LARA Rádio (název zařízení, statická IP adresa, přihlašovací jméno, heslo). Defaultně je v LARA Rádio přihlašovací jméno nastaveno na *admin* a heslo *elkoep*.

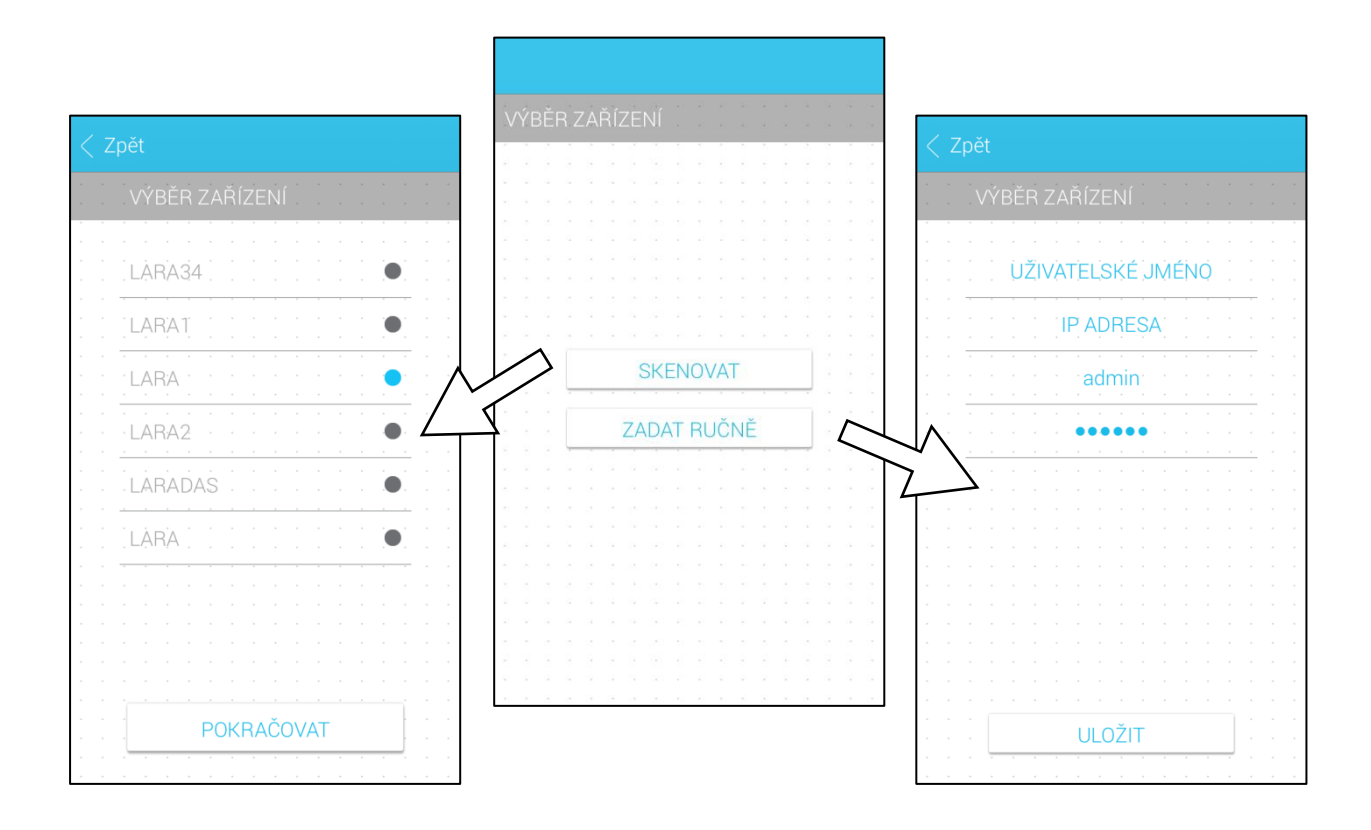

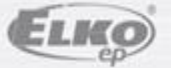

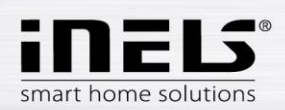

• Po úspěšném přidání LARA Rádio se automaticky stáhne seznam rádií a aplikace se nastaví na výchozí obrazovku, ze které můžete LARA Radio ovládat.

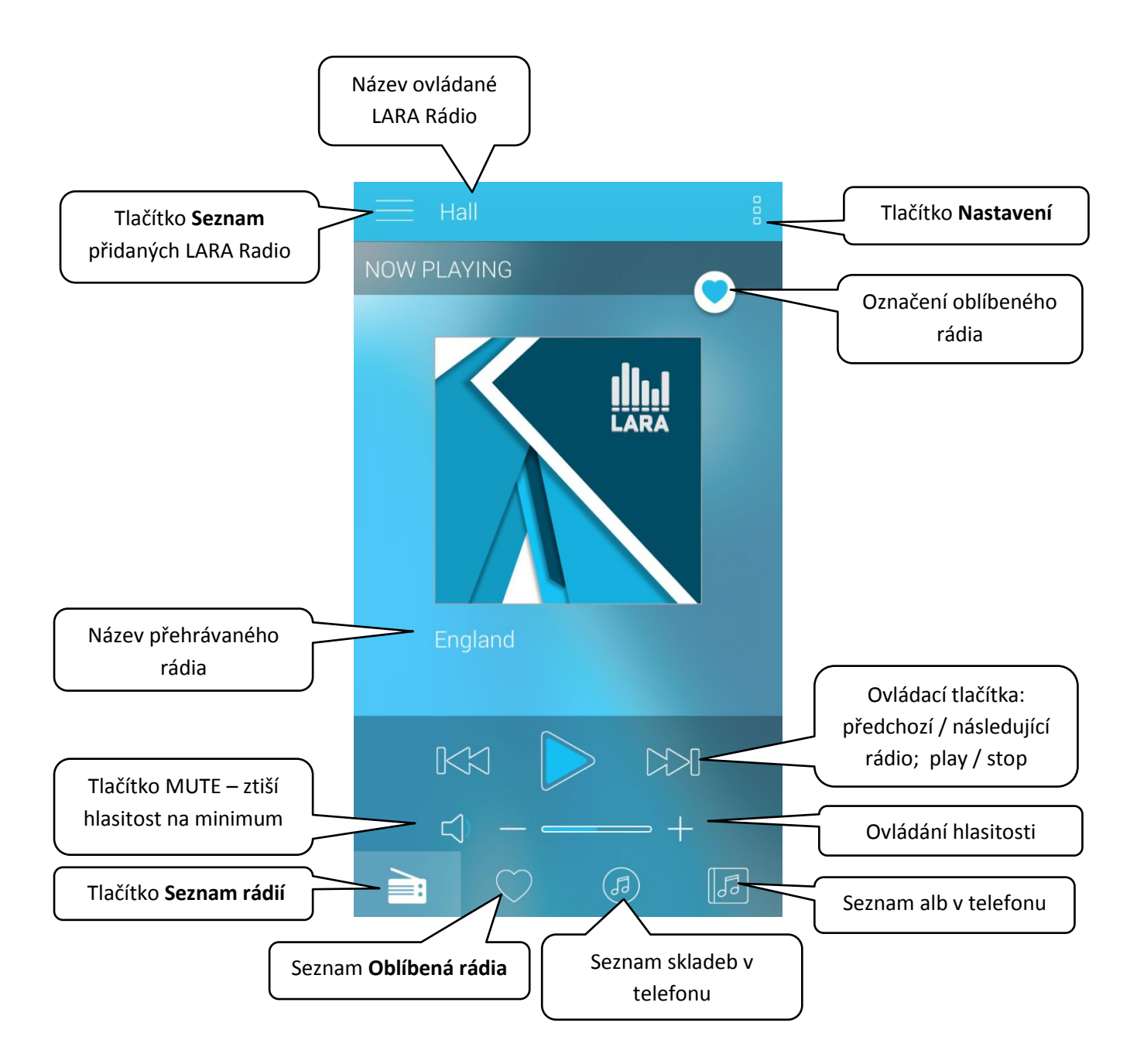

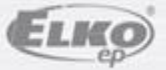

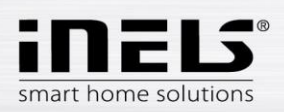

## 4. Ovládání aplikace

 Tlačítkem Seznam vstoupíte do seznamu Vámi přidaných LARA Radio. Dotekem na název nebo tečku můžete LARA Radio ovládat a upravovat.
Prostřední ikona slouží k aktualizaci seznamu rádií, která jsou uložena v dané LARA Radio.

| Tlačítko <b>Seznam</b><br>přidaných LARA Radio | = | LARA2           |            |   |                              |
|------------------------------------------------|---|-----------------|------------|---|------------------------------|
| Název LARA<br>zařízení                         |   | - LARA<br>LARA1 | ● <u>₹</u> | ( | Ranva točlov indikujo        |
|                                                |   | LARA2           |            |   | ovládanou LARA<br>Rádio      |
|                                                |   |                 |            |   | Aktualizace<br>seznamu rádií |
|                                                |   |                 |            |   |                              |

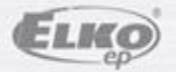

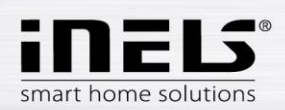

Tlačítkem Seznam rádií vstoupíte do seznamu všech nastavených rádií.
Stiskem tlačítka srdce přiřadíte/odeberete označené rádio ze seznamu oblíbené.
Stiskem názvu stanice můžete rádio ovládat.
Návrat na výchozí obrazovku - stisk tlačítka právě hraje.

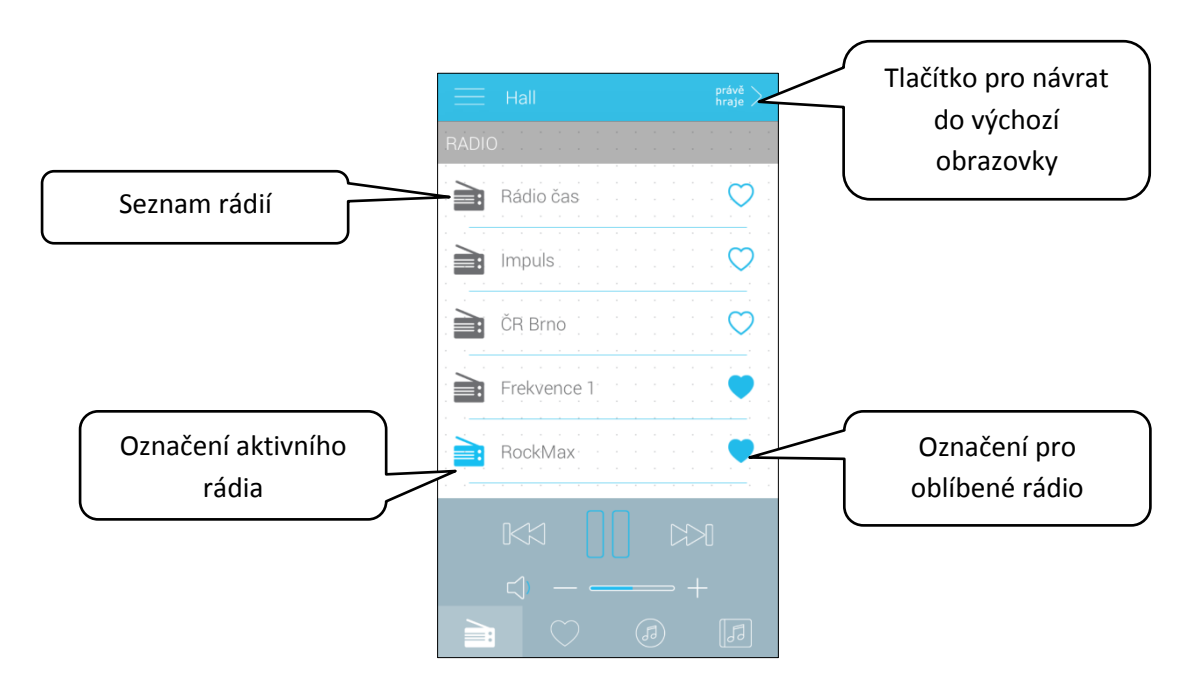

Tlačítkem Seznam skladeb vstoupíte do seznamu skladeb uložených v telefonu.
Dotekem na skladbu ji přehrajete.
Návrat na výchozí obrazovku - stisk tlačítka právě hraje.

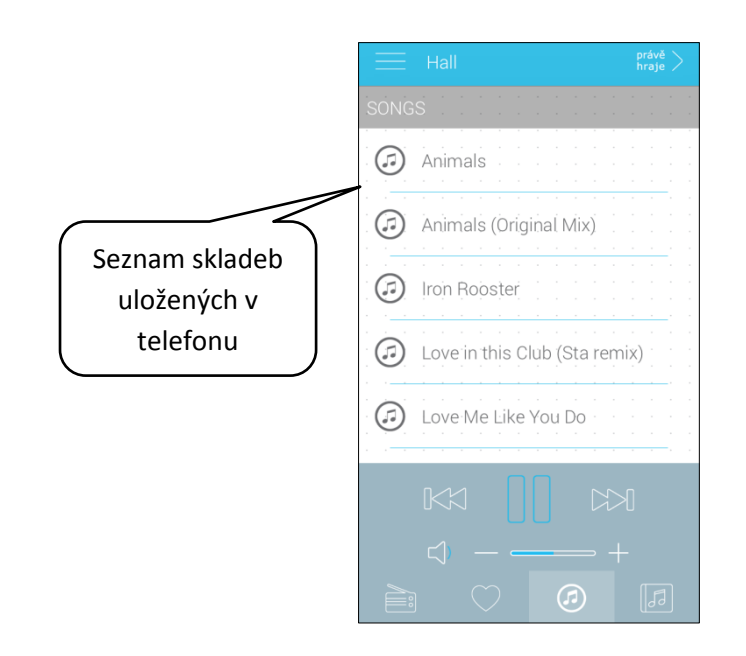

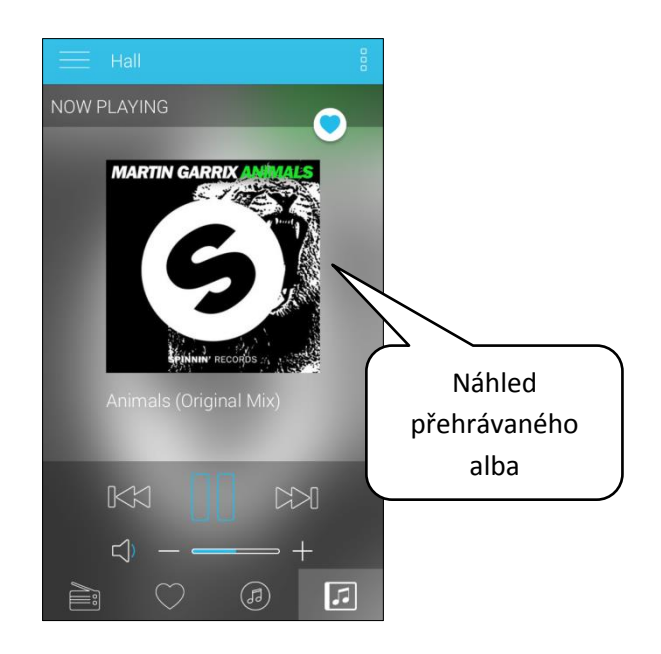

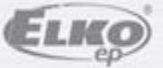

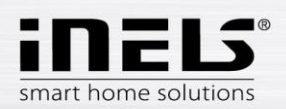

Po stisku tlačítka Oblíbená rádií se zobrazí Vámi definovaný seznam, ze kterého můžete rádia ovládat.

|                | Hall       | právě<br>hraje |
|----------------|------------|----------------|
|                | FAVOURITE  |                |
|                | RockMax    |                |
|                |            | · · · · ·      |
|                |            | · · · · ·      |
|                | Hungary    | · · · · ·      |
|                | England    | · · · · ·      |
|                |            |                |
| Oblibena radia |            | · · · ·        |
|                |            | ]              |
|                | ⊲» – – – + |                |
|                |            | 53             |

Jednotlivá rádia můžete do seznamu oblíbených přidávat také přímo z hlavní obrazovky stiskem symbolu srdce (vpravo nahoře).

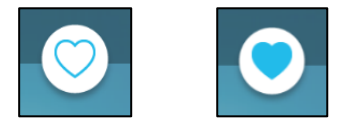

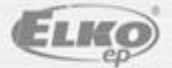

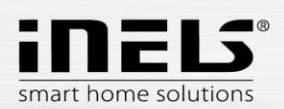

• Po stisknutí tlačítka **Nastavení** se vysune postranní šedý panel, kde se stiskem lišty Nastavení dostanete do menu nastavení.

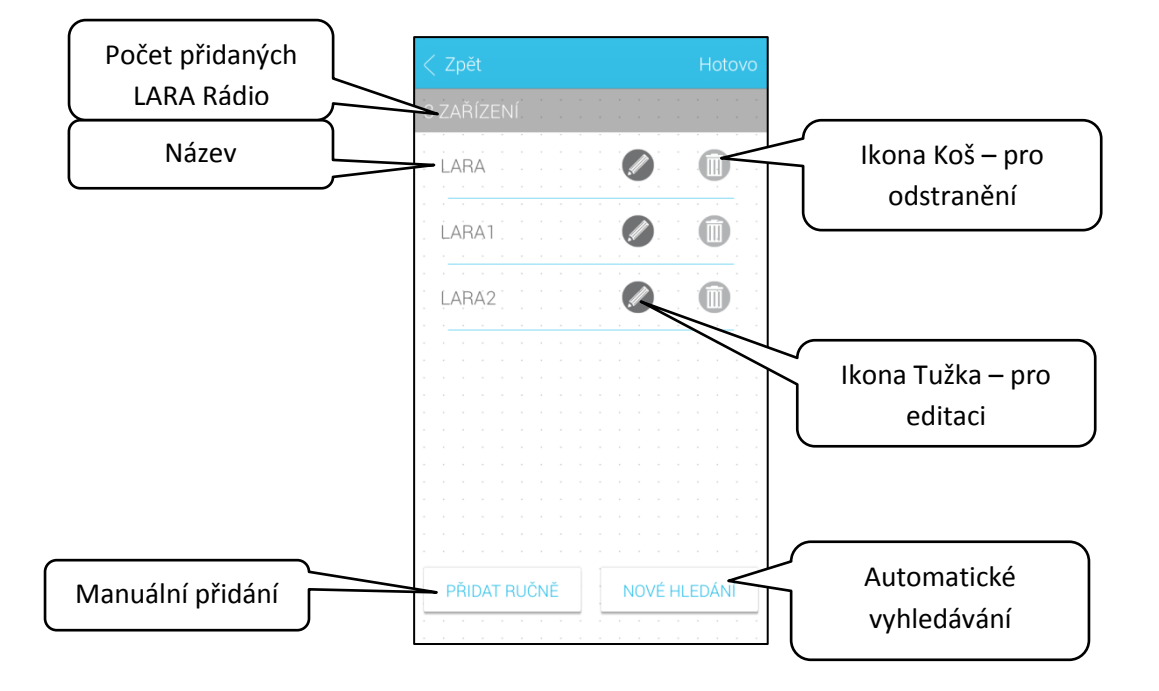

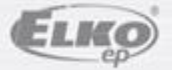